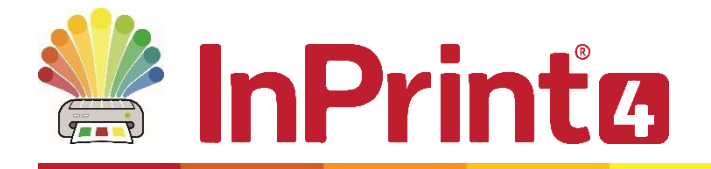

Website: Telephone: Email: www.widgit.com/support 01926 333680 support@widgit.com

# **Installation Guide**

#### **Getting the installer**

The installer can be downloaded from <u>https://www.widgit.com/support/inprint4/download.htm</u>. This installer is designed to be used to install InPrint on a single machine. If you want to install InPrint on multiple machines, for example: deploying InPrint across a network, please see our <u>Network Installation Guide</u>.

#### Installing

- **1.** Run the InPrint 4 installer by double-clicking on the InPrint\_en-gb.exe installer.
- 2. The InPrint 4 installation setup will open.

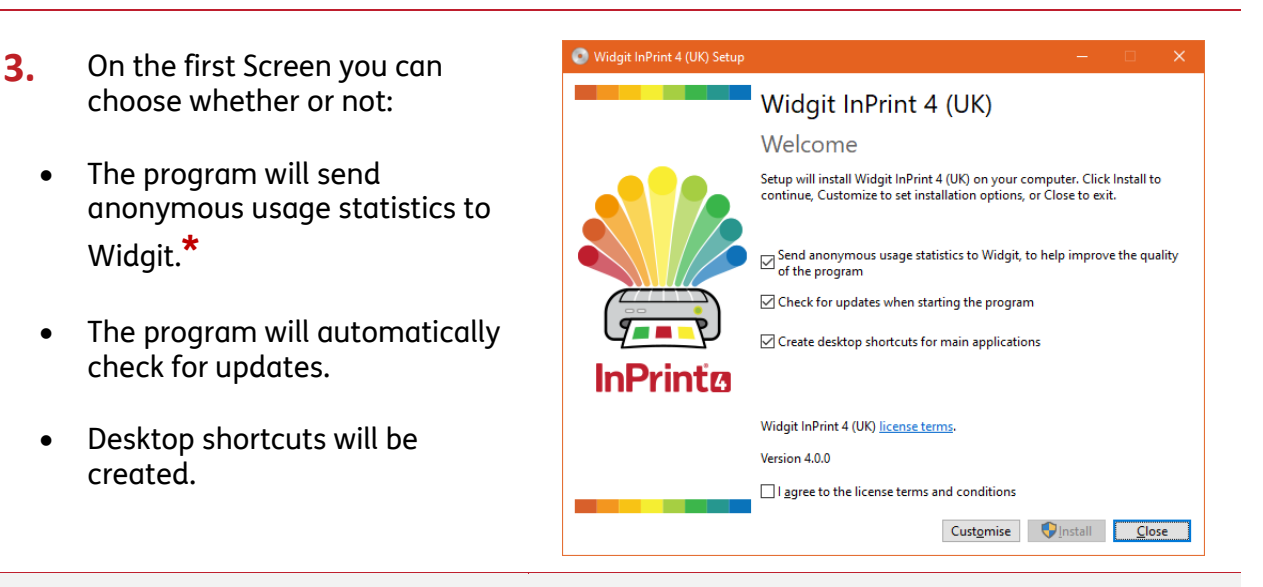

There is also a **'Customise'** option which will allow you to change the installation location of the main Program Files.

Custom installations are supported for the benefit of network administrators and for users who wish to specify non-standard locations for the Program Files.

The majority of users will not need to perform a custom installation. If you wish to customise the installation further, you may prefer to follow our network installation guide and perform an administrative installation.

**4.** After clicking to confirm that you agree to the terms and conditions, you can click **'Install'** to begin.

Clicking **'Close'** will cancel the installation.

The setup progress will appear on screen.

Clicking **'Cancel'** at any point will stop the Installation.

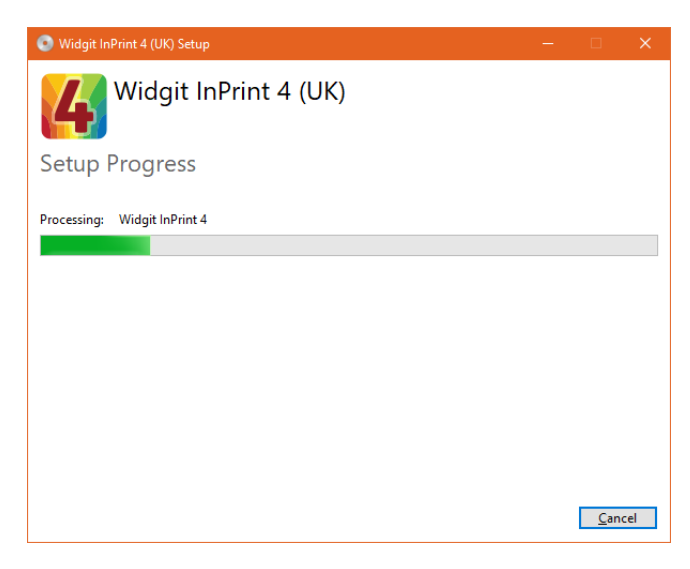

\* Anonymous usage statistics help us improve the quality of our products. No personal data is sent to Widgit, only actions that are performed within the product.

### Activating

You can activate InPrint 4 when you first run the application. See our <u>Activation Guide</u> for more information.

## Recommended system requirements

- Operating System: Windows 10 or above
- Processor: Dual core processor or better
- Memory (RAM): At least 4GB
- Hard disk space: At least 7GB
- Resolution: 1920 x 1080

#### **Contact Us**

For more help with any installation issues, contact our technical support team:

Website:www.widgit.com/supportTelephone:01926 333680Email:support@widgit.com